## Pedidos de serviço online

Se estiver ativado, algumas operações terão um QRE em linha disponível para os requerentes. O QRE em linha permite que os requerentes apresentem pedidos diretamente através de um sítio Web sem terem de preencher um ficheiro Excel. Os pedidos apresentados em linha têm a vantagem de poderem ser vistos instantaneamente e podem ser aceites/rejeitados diretamente através do RITA. Quando um FUR em linha é apresentado, é enviado um e-mail automático para o endereço de e-mail definido pelo projeto, notificando os operadores de um novo pedido, e aparece um ícone no separador**"Pedidos de serviço**" do ecrã**"Remessas**".

| <b>PRITA</b>                                                  | Project Location Group<br>Cluster Production TRAINING (RITA2) 🕶 Brindisi 🍼 🙎 rita global@wfp.org 🍼                                                                                                    |
|---------------------------------------------------------------|----------------------------------------------------------------------------------------------------|
| 🗠 Dashboard 🔳 Consignm                                        | ents 🌒 🔿 Receives 🕞 Dispatches 💼 Stock Management 🎛 Reporting                                                                                                    |
| Consignments: Location Groups                                 | p       Service Requests       1 service requests waiting for your approval       Change Viewpoint                                                                                                    |
|                                                               | Upload SRF file New consignment 1807 results found 🌣 Customize Columns                                                                                                    |
| Correio e<br>pedidos o<br>automati<br>Os pedid                | e <b>letrónico de validação:</b> Os parceiros devem validar os<br>de serviço clicando numa ligação partilhada<br>camente para o endereço de correio eletrónico especificado.<br>os que não forem validados aparecerão apenas como                                                                                                    |
| Os FUR apresentad                                             | os em linha podem ter vários estatutos diferentes:                                                                                                    |
| Pending                                                       | O pedido foi apresentado por um requerente utilizando o<br>SRF em linha, mas o requerente não validou a ligação<br>enviada para o seu endereço de correio eletrónico. Note-<br>se que os pedidos que ainda estão pendentes não podem<br>ser aprovados, apenas podem ser rejeitados. Os<br>operadores do RITA podem enviar um lembrete<br>automático ao requerente a partir do menu de opções à<br>direita do pedido pendente - o e-mail de lembrete<br>reenviará a ligação para ser validada pelo requerente.                                                                                                    |
| Created Tracking Code Status<br>14/Jan/2025 431455949 Pending | Service<br>Identify     Sender     Receiver     Total Weight<br>Dagi     Total Volume<br>(m <sup>3</sup> )     Number<br>of<br>palets       Scorage<br>Inservice<br>At Bindmi<br>- UNHRD<br>Wareboox     ACTED -<br>Inservice<br>Inservice |
| Verified                                                      | Um pedido verificado foi validado pelo requerente, o que<br>significa que este confirmou a sua identidade clicando na<br>hiperligação de validação na mensagem de correio<br>eletrónico automática. Os pedidos verificados podem ser<br>transferidos para o estado de aceites.                                                                                                    |
| Accepted                                                      | Os FUR em linha aceites já foram transferidos para um<br>estado de consignação.                                                                                                    |
| Rejected                                                      | Um FUR em linha rejeitado é qualquer FUR em linha que<br>tenha sido rejeitado por um operador RITA. Os SRF<br>rejeitados não podem voltar ao estatuto de verificados.                                                                                                    |

A visualização dos pedidos de FUR em linha de diferentes estatutos pode ser efectuada alterando os filtros no ecrã**"Pedidos de serviço**".

|             | S results found 🏚 Custonize Columns |         |                                  |                          |                          |                         |                                      |                   |                                      |             |
|-------------|-------------------------------------|---------|----------------------------------|--------------------------|--------------------------|-------------------------|--------------------------------------|-------------------|--------------------------------------|-------------|
| Created     | Tracking Code                       | Status  | Service<br>Identification        | Sender                   | Receiver                 | Total<br>Weight<br>(kg) | Total<br>Volume<br>(m <sup>3</sup> ) | Number of pallets | Items                                |             |
| 16/Jan/2025 | 431455849                           | Pending | Storage service<br>requested at: | ACTED - Robert<br>Kiraly | ACTED - Robert<br>Kiraly | 10.0                    | 1.0                                  |                   | CCCM - ddd<br>10kg 📦 1m <sup>3</sup> | ¢<br>Option |
|             |                                     |         | Brindisi -                       |                          |                          |                         |                                      |                   | D n/aUSD                             |             |
|             |                                     |         | UNHRD                            |                          |                          |                         |                                      |                   | T10 Each                             |             |
|             |                                     |         | from:<br>17/lap/2025.to:         |                          |                          |                         |                                      |                   | 🏂 10 Bag/Sack                        |             |
|             |                                     |         | 18/Jan/2025                      |                          |                          |                         |                                      |                   |                                      |             |

Os operadores RITA dispõem de três opções para os SRF em linha, consoante o estatuto do SRF:

- 1. **Passar para consignação**: Esta opção permite ao operador criar uma nova consignação no ecrã de consignação.
- 2. **Rejeitar** o**FUR em linha**: O operador pode rejeitar o FUR apresentando uma justificação válida para não aceitar o pedido.
- 3. Imprimir Formulário de Pedido de Serviço Online O operador pode imprimir o SRF online.

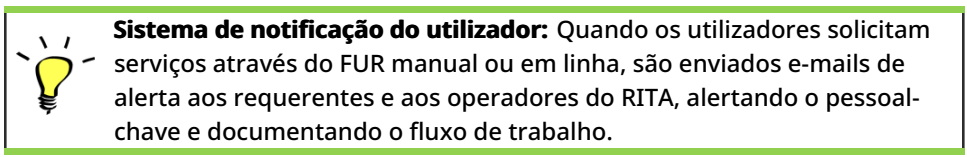

Quando o operador seleciona a opção"**Passar para consignação**", abre-se o ecrã de edição da consignação.

🗠 Dashboard 🔳 Consignments 🔹 🔿 Receives 🚺 Dispatches 💼 Stock Management

## Edit Consignment

| Consignment Identification       | Consignment Control |        |  |  |
|----------------------------------|---------------------|--------|--|--|
| XXX-XXXX                         | Status<br>Priority  | New    |  |  |
| Location Group                   | Remarks             | Urgent |  |  |
| Brindisi                         | Remarks             | High   |  |  |
| Created by                       |                     | Normal |  |  |
| rita global@wfp.org, 24/Jan/2025 |                     | Low    |  |  |
| Tracking Code<br>440955057       | Number of palle     | 5      |  |  |
| Owner's Reference                |                     |        |  |  |
| Owner's Reference                |                     |        |  |  |

O ponto de contacto, a organização, o ponto de partida e a identificação do serviço são automaticamente preenchidos. As informações de contacto fornecidas nos pedidos de serviço são destacadas a amarelo. O operador deve verificar se todas as informações estão corretamente introduzidas no RITA e clicar em "**Guardar nova consignação**", no canto superior direito do ecrã Consignação.

| Online SRF user entry                                  | 1 |   |
|--------------------------------------------------------|---|---|
| Sending Organization Name                              |   |   |
| United Nations World Food Programme                    |   |   |
| Sending Organization Contact Name<br>Richie            |   |   |
| Sending Organization Contact Phone Number<br>123455678 |   |   |
| Sending Organization Contact Email                     |   |   |
| richie.bhattarai@wfp.org                               |   |   |
|                                                        |   | - |
| ender Organization                                     |   |   |
| United Nations World Food Programme                    | : | ≈ |
| ender Contact                                          |   |   |
| Richie                                                 |   |   |

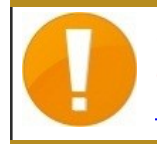

O RITA apresentará uma mensagem de erro se uma organização não estiver pré-registada. Para se registar, contactar RITA GLOBAL em <u>rita.global@wfp.org</u>.